カスペルスキーの解除手順

カスペルスキーのセキュリティソフトの解除手順

- ① タスクバーのインジケータ表示(^マーク)から選択し、「保護機能の一時停止」をクリック
- ② 一時停止を選択 → 保護機能の一時停止をクリック
- ③ 確認メッセージに対して、「続行」をクリック
- 1.パソコン画面右下(タスクトレイ)のカスペルスキーのアイコン(図)を右クリックして、
  - メニューが開きますので「保護機能の一時停止」をクリックします。

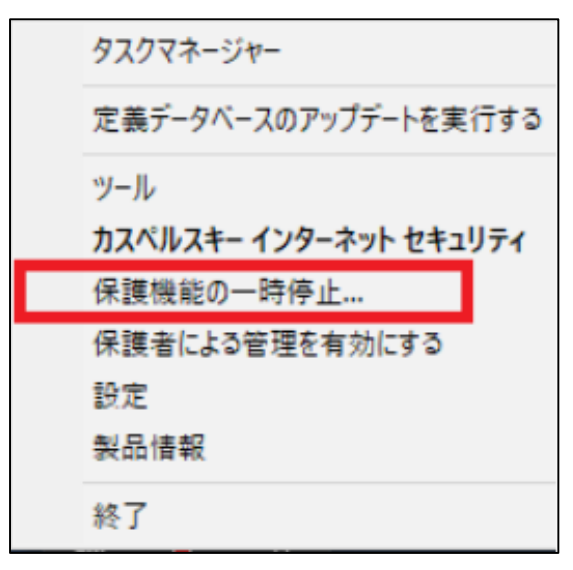

2. 保護機能の一時停止の画面にて「一時停止」を選択し、「保護機能の一時停止」をクリックします。

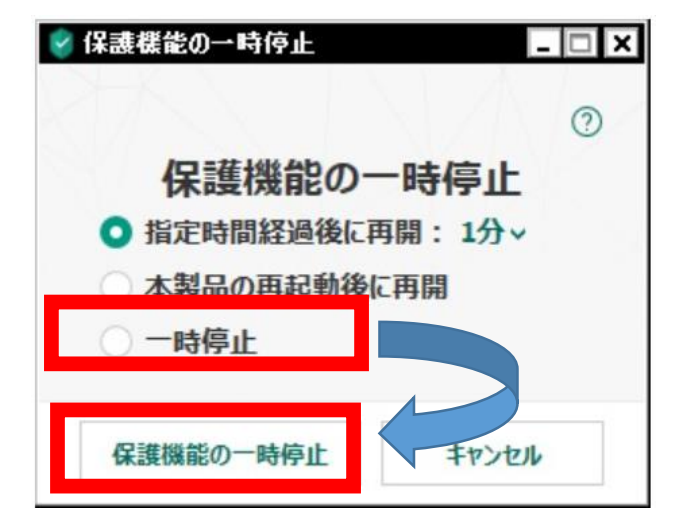

- 3. 「保護を一時停止すると、コンピュータの安全性が低下します。本当によろしいですか?」と、 メッセージが出ましたら「続行」をクリックします。
- ※ バージョンアップ完了後は、リアルタイム保護を有効化にもどしてください。 手順1のようにアイコンを右クリックし、メニューが開きましたら「保護機能の再開」を選択します。